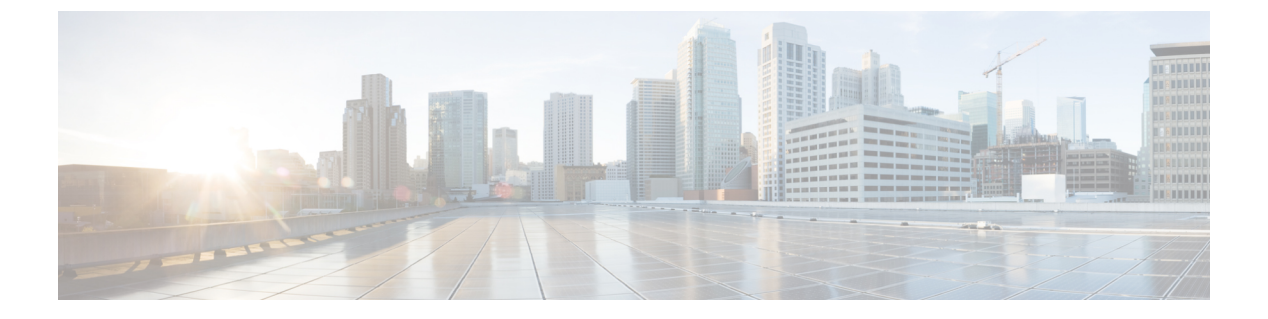

## 通話履歴

- •最近の通話リスト (1ページ)
- 最近の通話履歴を表示する (1ページ)
- 最近の通話履歴に戻る (2ページ)
- 最近の通話履歴を消去する (2ページ)
- コールレコードの削除 (2ページ)

# 最近の通話リスト

履歴リストを使用すると、最近の150件の個別コールおよびコールグループを確認できます。 履歴リストが最大サイズに到達すると、次の新しいエントリによりリスト内の最も古いエント リが上書きされます。

コール履歴リストに含まれるコールのうち、同じ番号の発信先/着信元が連続している場合は グループにまとめられます。また、同じ番号からの不在着信もグループにまとめられます。

ハントグループを使用する場合は、次の点に注意してください。

・お使いの電話機がブロードキャストハントグループの一部である場合、ハントグループの 他のメンバーが出た通話は、通話履歴に[受信された通話(Received call)]と表示されま す。

## 最近の通話履歴を表示する

最近誰からコールがあったかを確認できます。

手順

**ステップ1** アプリケーション **ひ**を押します。

ステップ2 [通話履歴(Recent)]を選択します。

電話機がアイドル状態の場合、ナビゲーションクラスタを上に押すことによって通話履歴リス トを表示することも可能です。

### 最近の通話履歴に戻る

一度コールがあった発信元には簡単にコールできます。

手順

ステップ1 アプリケーション 
を押します。
ステップ2 [通話履歴 (Recent)]を選択します。
ステップ3 ダイヤルする番号を選択します。
ステップ4 (任意) 番号を編集するには [ダイヤルの編集 (EditDial)]を押します。
ステップ5 [通話]を押します。

## 最近の通話履歴を消去する

#### 手順

ステップ1 アプリケーション を押します。 ステップ2 [通話履歴 (Recent)]を選択します。 ステップ3 [クリア (Clear)]を押します。 ステップ4 [削除 (Delete)]を押します。

## コール レコードの削除

[通話履歴(Recents)]を編集して、1つのコールを履歴から削除できます。[通話履歴(Recents)] には150 コールしか保持できないので、こうすることで重要な連絡先情報を保持できます。

手順

**ステップ1** アプリケーション **ひ**を押します。

- ステップ2 [通話履歴 (Recent)]を選択します。
- ステップ3 削除する個々のレコードまたはコール グループを強調表示します。
- ステップ4 [削除 (Delete)]を押します。
- ステップ5 もう一度[削除 (Delete)]を押して確定します。